D210070

## 「Citrix ADC」と「Themis」の SAML 連携

株式会社ディー・ディー・エス

シトリックス・システムズ・ジャパン株式会社

## 1. 「Citrix ADC」との SAML 連携

アプリケーションデリバリーと負荷分散機能を提供する「Citrix ADC」と多要素認 証を可能とする「万能認証基盤 Themis」を連携することで、顔認証などの多要素認 証を利用して、目的のリソースにセキュアにリモートアクセスできるようになりま す。

2. 「Citrix ADC」について

Citrix ADC (旧称 NetScaler ADC) は包括的なアプリケーションデリバリーソリュ ーションであり、ハイブリッドマルチクラウド環境において負荷分散を含む柔軟なト ラフィックコントロールによりサイトパフォーマンスを最大化するとともに、認証連 携、暗号化、リモートアクセス、アプリケーションファイアウォールなど、近年のサ ービスに不可欠なセキュリティ機能を提供します。

アプリケーションサーバ単体では実装できない付加機能も、物理/仮想アプライアン スもしくはクラウド上にインスタンスを配置する事で容易に構成する事が可能になり ます。

3. 連携イメージ

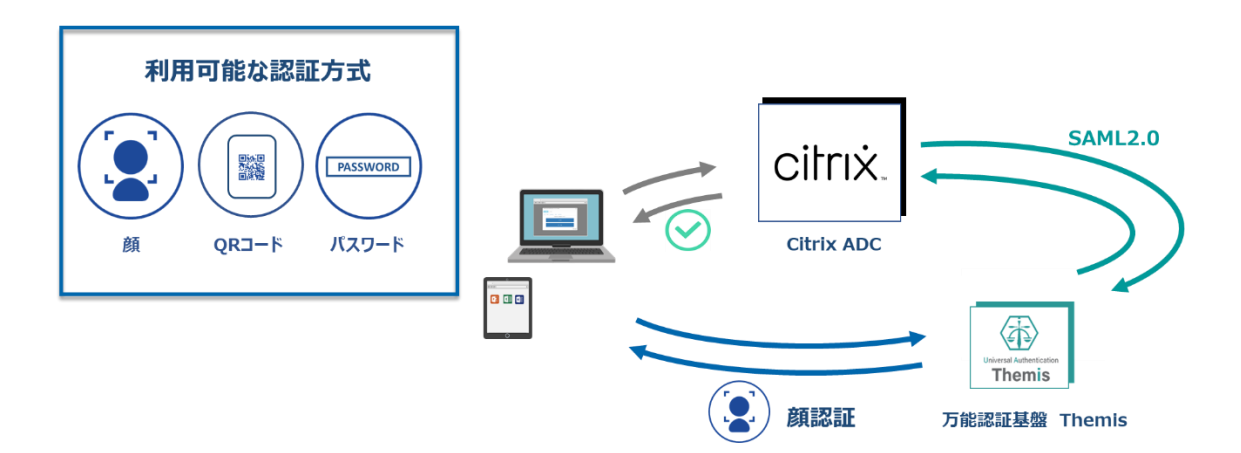

- 4. SAML 登録方法
  - (1) サービスプロバイダー情報(以下 SP と記述)の登録
    - i. アプリケーションの登録

Citrix ADC の SP としての情報を Themis 管理ツールへ登録します。ブラウザで 管理ツールを開き、「管理ツールにログイン」をクリックします。

| Themis & マガタマサービス管理ツール 1.0.0   メニュー |
|-------------------------------------|
| ログイン先を選択してください                      |
| 個人用ポータルにログイン                        |
| 管理ツールにログイン                          |
| Copyright © 2015-2018 DDS, Inc.     |
|                                     |
|                                     |
|                                     |
|                                     |

管理者用のユーザー名とパスワードを入力して「認証」をクリックし、管理者と してログインします。

| Themis & マガタマサービス管理       | ツール 1.0.0   メニュー             |  |
|---------------------------|------------------------------|--|
|                           | Themis Account Manager Login |  |
|                           | ユーザ選択・<br>ユーザID              |  |
|                           | PW FIDO OTP PW+FIDO PW+OTP   |  |
|                           | パスワードを入力して「認証」を押してください。      |  |
|                           | パスワード                        |  |
| Copyright © 2015-2018 DDS | ESE                          |  |
|                           | キャンセル                        |  |
|                           |                              |  |
|                           |                              |  |
|                           |                              |  |

全体で設定されている「DEMO CUSTOMER」(名称は任意で設定いただけま

す)を選択し、「認証情報」タブをクリックします。アプリケーションの「50010 SAML application」の「追加」をクリックしてアプリケーションの新規作成を行 います。

| Themis & マガタマサービス管理ツール   inituser4732 | 2d275 メニュ      | -   ログアウト   |               |                    |
|---------------------------------------|----------------|-------------|---------------|--------------------|
| ◉ユーザー ◎グループ                           | 基本情報           | 認証情報 [      | コグビューアー       |                    |
| ユーザー ID 検索                            | DEMO<br>アプリケー: | CUSTOME     | R             |                    |
| • DEMO CUSTOMER                       | ID             | アプリケーシ      | ョン名           | 設定                 |
| グループ                                  | 50002          | Managemer   | nt tool Logon | 設定 詳細              |
| Group A     Group B                   | 50010          | SAML applie | cation        | 設定 <mark>追加</mark> |
| Group C                               | 認証セット          |             |               |                    |
| • MAAdministrators [管理者]              | No.            | ID          | 認証セット名        | 設定                 |
| どのグループにも属していないユーザー                    | 1              | 39016       | PW            |                    |
| • DDS 太郎                              | 2              | 39051       | FIDO          |                    |
|                                       |                |             |               |                    |

「アプリケーション名」と「概要」を入力し、必要な認証要素にチェックを入れ て「保存」をクリックします。

| Themis & マガタマサービス管理ツー)                                               | レ 1.7.1 (c0be8db)   pocuser1   メ | ニュー   ログア | <b>ウト</b>             |
|----------------------------------------------------------------------|----------------------------------|-----------|-----------------------|
| ®ユーザー ○グループ                                                          | 基本情報                             | 認証情報      | ログビューアー               |
| ユーザー ID                                                              | *** アプリ                          | 」ケー       | ションの新規作成              |
| 全体                                                                   |                                  |           |                       |
| DemoCenter                                                           | アプリケー                            | ーション名     | Citrix ADC            |
| グループ                                                                 |                                  | 概要        |                       |
| <ul> <li>MAAdministrators [管理者]</li> <li>どのグループにも属していないユー</li> </ul> | ザー 利用可能な                         | 認証セット     |                       |
| なし                                                                   |                                  |           | 9016 PW               |
|                                                                      |                                  |           | 9051 FIDO             |
|                                                                      |                                  |           | 9104 OTP              |
|                                                                      |                                  |           | 9202 PW+FIDO          |
|                                                                      |                                  |           | 9203 PW+OTP           |
|                                                                      |                                  |           | 9105 Credential Cache |
|                                                                      |                                  |           | 9066 FACE             |
|                                                                      |                                  |           | 9205 PW+FACE          |
|                                                                      | SA                               | ML連携先     |                       |
|                                                                      |                                  |           | その地 ~                 |
|                                                                      |                                  |           | 保存                    |
| Copyright © 2018-2019 DDS, Inc                                       |                                  |           |                       |

「アプリケーション情報を作成しました。」と表示されます。登録した名前のア プリケーションが作成されていればアプリケーションの登録が完了となります。

| Themis & マガタマサービス管理ツール   inituser  | 4732d275   メニュ | -   ログアウト      |           |              |    |
|------------------------------------|----------------|----------------|-----------|--------------|----|
| ●ユーザー ○グループ                        | 基本情報           | 認証情報 🛛         | コグ ビューアー  |              |    |
| ユーザー ID 検索                         | アプリケ           | ーション情報を作成し     | ました。      |              |    |
| 全体<br>• DEMO CUSTOMER              | DEMO<br>アプリケー: | CUSTOME        | R         |              |    |
| 91L-J                              | ID             | アプリケーション       | 冶         | 設定           |    |
| Group A     Group B                | 50002          | Management to  | ool Logon | 設定 詳細        |    |
| Group C     MAAdministrators [管理委] | 50010          | SAML applicati | on        | 設定 追加        |    |
| どのグループにも厚していないユーザー                 | 70000          | Citrix ADC     |           | 設定 詳細 削除 SS( | 0  |
| • DDS 太郎                           | 認証セット          |                |           |              |    |
|                                    | No.            | ID             | 認証セット名    |              | 設定 |
|                                    | 1              | 39016          | PW        |              |    |
|                                    | 2              | 39051          | FIDO      |              |    |
|                                    | 2              | 00050          |           |              |    |

ii. Citrix ADC の SP 情報の登録

管理ツール画面で全体の「DEMO CUSTOMER」を選択し、「認証情報」タブを クリックします。その後、アプリケーションの「Citrix ADC」の「詳細」をクリ ックします。

| Themis & マガタマサービス管理ツール   inituser473  | 32d275 メニュ-    | -   ログアウト             |                           |
|---------------------------------------|----------------|-----------------------|---------------------------|
| ◉ユーザー ◎グループ                           | 基本情報           | 認証情報 ログ ビューアー         |                           |
| ユーザー ID 検索                            | アプリケー          | ーション情報を作成しました。        |                           |
| 全体<br>・ DEMO CUSTOMER                 | DEMO<br>アプリケーシ |                       |                           |
|                                       | ID             | アプリケーション名             | 設定                        |
| Group A     Group B                   | 50002          | Management tool Logon | 設定 詳細                     |
| • Group C<br>• MAAdministrators [管理者] | 50010          | SAML application      | 設定 追加                     |
| どのグループにも属していないユーザー                    | 70000          | Citrix ADC            | 設定 <mark>詳細</mark> 削除 SSO |

「Service Provider 情報の設定」の画面に遷移します。ここに、XXXX の SP としての情報を登録します。

| 基本情報 認証情報 ログ ビューアー    |                     |
|-----------------------|---------------------|
| Service Provider情報の設定 |                     |
| SPの名前                 | Citrix ADC          |
| Issuer                |                     |
| SSOエンドポイント            |                     |
| SLOエンドポイント            |                     |
| メタデータURL              |                     |
| フィンガープリント             |                     |
| RelayState            |                     |
| SAMLの設定               |                     |
|                       | □ SAMLリクエストの署名検証を行う |
| 署名アルゴリズム              | SHA-256 🗸           |
| セッション有効期間             | 185700              |
|                       | □ ログイン時に必ず認証を行う     |
| 属性の設定                 |                     |
|                       | □ ユーザーID            |
|                       | 0 名                 |
|                       | □ 姓                 |
|                       | □ EX−JL             |
|                       | 更新                  |

## Service Provider 情報の設定

| 設定変数        | 值            |
|-------------|--------------|
| SP の名前      | 任意の名称を設定ください |
| Issuer      | *1           |
| SSO エンドポイント | *1           |
| SLO エンドポイント | *1           |
| メタデータ URL   | *1           |
| フィンガープリント   | -            |

| RelayState                           | -     |           |
|--------------------------------------|-------|-----------|
| ···································· | カンマイン | - 一川白ノンショ |

※1 お使いの Citrix ADC のメタデータに従って設定ください。

(2) ID プロバイダー(以下 Idp と記述)情報の登録
 Themis の Idp としての情報を Citrix ADC へ登録します。

管理ツール画面で全体の「DEMO CUSTOMER」を選択し、「認証情報」タブを クリックします。その後、アプリケーションの「Citrix ADC」の「SSO」をクリ ックします。

| Themis & マガタマサービス管理ツール   inituser4732 | d275 メニュー       | ログアウト         |            |                           |   |
|---------------------------------------|-----------------|---------------|------------|---------------------------|---|
| ®ユ <del>−ザ</del> − <sup>©</sup> グル−プ  | 基本情報            | 認証情報          | コグビューアー    |                           |   |
| ユーザー ID 検索                            | SP情報を更          | 新しました。        |            |                           |   |
| 全体<br>・ DEMO CUSTOMER                 | DEMO<br>アプリケーショ | CUSTOM        | ER         |                           |   |
| クループ                                  | ID              | アプリケーショ       | ン名         | 設定                        |   |
| Group A     Group B                   | 50002           | Management    | cool Logon | 設定 詳細                     |   |
| • Group C                             | 50010           | SAML applicat | ion        | 設定 追加                     |   |
| どのグループにも属していないユーザー                    | 70000           | Citrix ADC    |            | 設定 詳細 削除 <mark>SSO</mark> |   |
| • DDS 太郎                              | 認証セット           |               |            |                           |   |
|                                       | No.             | ID            | 認証セット名     | 10                        | 婝 |
|                                       | 1               | 39016         | PW         |                           |   |
|                                       | 2               | 39051         | FIDO       |                           |   |

「SSO 設定情報」が表示されます。ここで表示される「SSO エンドポイント」、 「SLO エンドポイント」、「メタデータ」、「X.509 証明書」の情報を Citrix ADC のポータルサイトに登録します。

(例) SSO 設定情報ページ

| 基本情報認証情報   | ログ ビューアー                                                                                                    |      |
|------------|----------------------------------------------------------------------------------------------------|------|
| SSO設定情報    |                                                                                                    |      |
|            |                                                                                                    |      |
| SSOエンドポイント | https://sv.dds-themis.com:10443/admtool/saml/                                                                                                    | Сору |
| SLOエンドポイント | https://sv.dds-themis.com:10443/admtool/saml/                                                                                                    | Сору |
| メタデータ      | https://sv.dds-themis.com:10443/admtool/saml/                                                                                                    | Сору |
| X.509証明書   | 表示                                                                                                    |      |
|            | BEGIN CERTIFICATE                                                                                                    | ^    |
|            | Read on payment provides with provident and services and the set                                                                                                    |      |
|            | A DATE OF A DESCRIPTION OF A DATE OF A DATE OF |      |
|            |                                                                                                    | -    |
|            | and the statement of the second statement of the second statement of the secon |      |
|            | Co                                                                                                    | ру   |

ここまでの登録手順を実施することで、次回ログイン以降、「Citrix ADC」の SAML 専用 ログイン URL から「Themis」の認証ページにリダイレクトされ、Themis 認証を利用し てフェデレーションを行うことができるようになります。

以上